## Make Your Financial Aid Counseling Appointment Online Using Your MyECC and eSars Online Scheduling May 19, 2014 – August 8, 2014

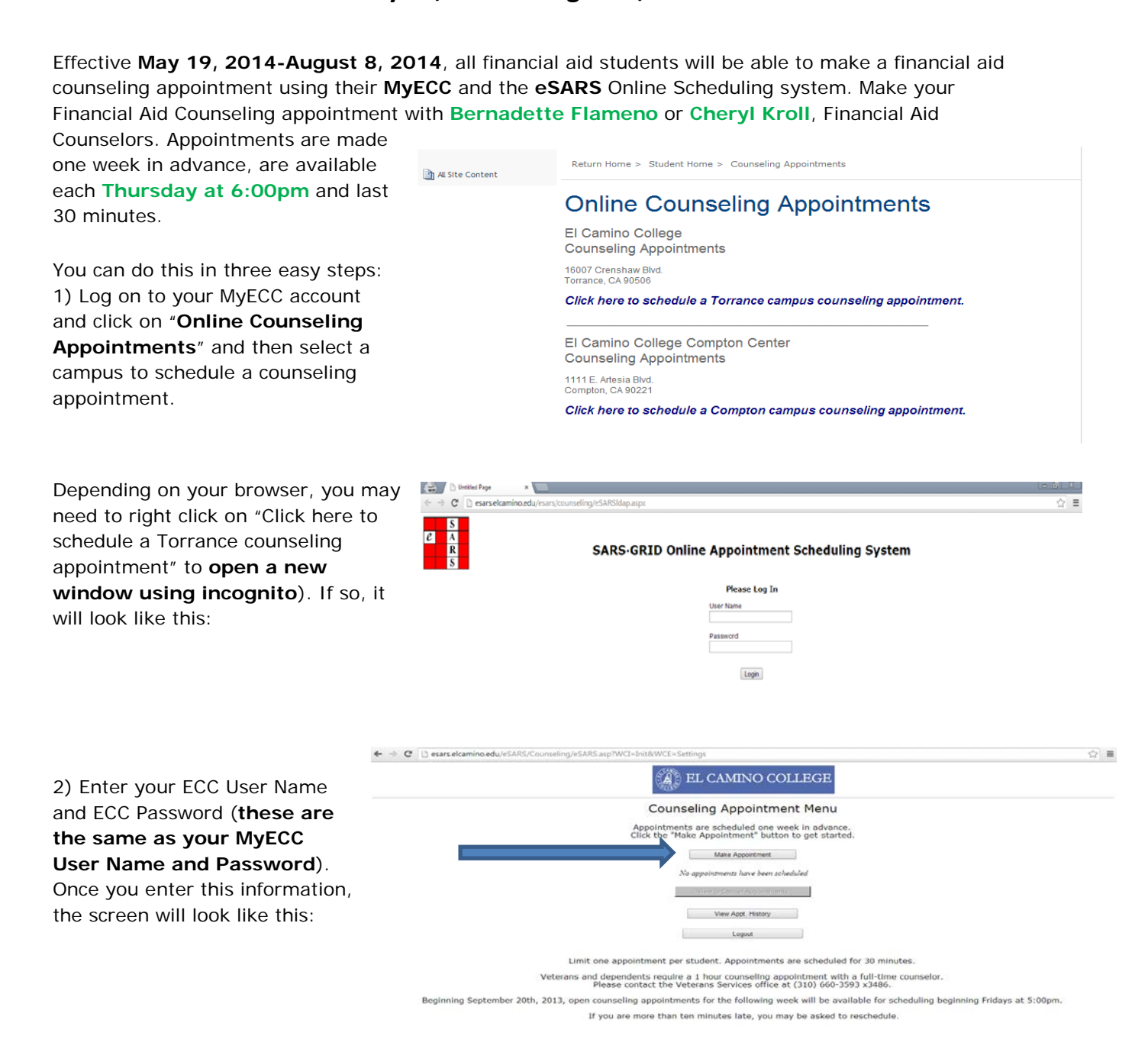

3) Click on "**Make Appointment**" and then click on "**Counselor Group Selection**". Choose either **Bernadette Flameno** or **Cheryl Kroll** for the date and time available.

When you attempt to use the online counseling appointment scheduling and you see a blank white screen, use these troubleshooting guide sheets for <u>Google Chrome</u> and <u>Mozilla FireFox</u> to assist you. If you are still experiencing technical difficulties, please contact the ITS Help Desk at 310-660-6571 Monday-Friday, 8:30am-12:30pm and 1:30pm-4:30pm.